#### Beautiful English 登録の手引き (新規予約まで及びSkype初回手続き)

**Beautiful English** 

#### www.b-english.org

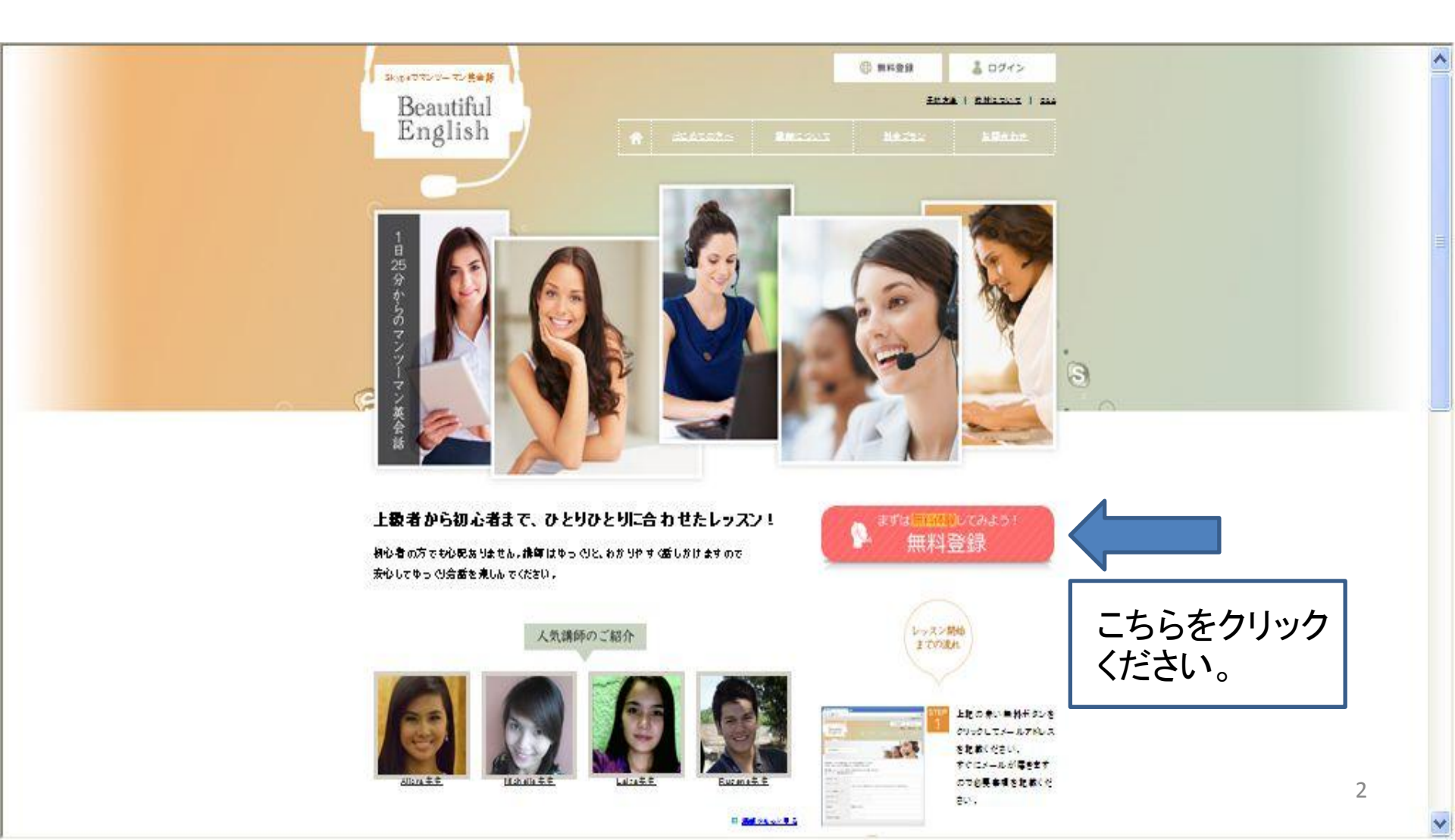

# Emailアドレス記入

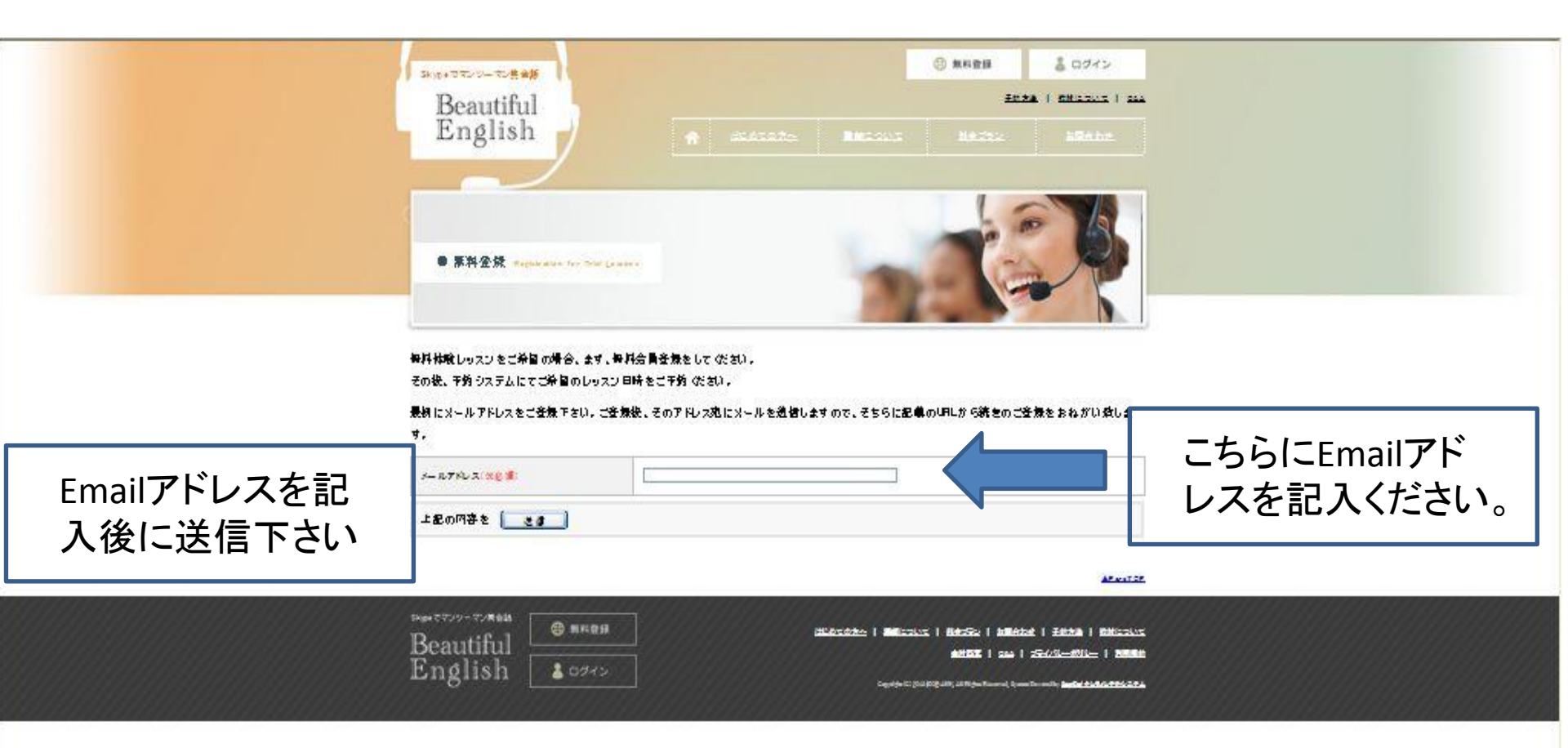

# 送信完了

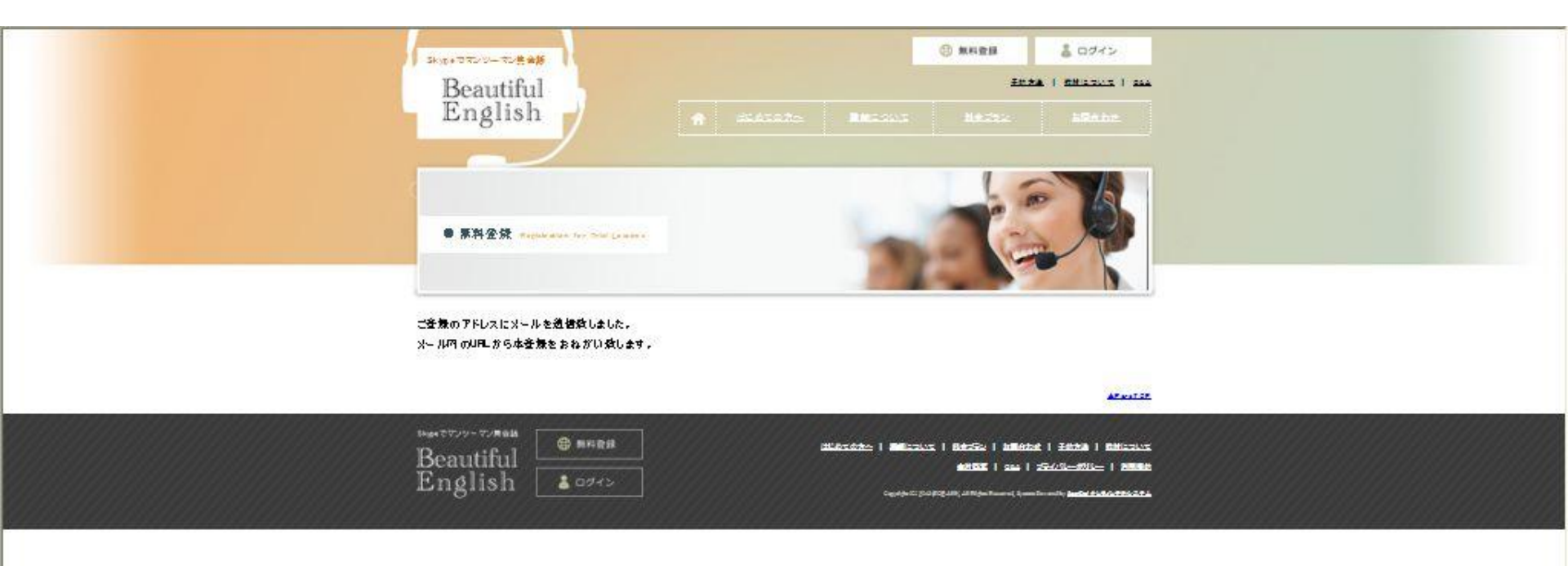

御自身のメールアカウントに登録完了 メールが届きます

| ご登録表ありがとうございます。<br>Beautiful English [noreply@b-english.org]<br>送信日時: 2013/10/03 (木) 17:45<br>宛先: |                          |
|---------------------------------------------------------------------------------------------------|--------------------------|
| 会員登録ありがとうございます。                                                                                   | : 🧼 A 舟投 😂 🥔 😰 Caps 🗧    |
| こちらの URL から会員登録を完了してください。<br>↓↓↓<br><u>http://www.b-english.org/form.php?rKey=8xmVuHew</u>        | L こ<br>こちらをクリック<br>ください。 |
|                                                                                                   |                          |

# 無料登録のための必要事項記入

|           | English                                                                  | A MAINI MAINI MAIN                                                                           | <u>^</u> |
|-----------|--------------------------------------------------------------------------|----------------------------------------------------------------------------------------------|----------|
|           |                                                                          | Le k                                                                                         |          |
|           | ● 原料金绿 Freedow F                                                         |                                                                                              |          |
|           | 毎料体験レッスンをご希望の増き<br>その後、予約システムにてご希望<br>毎料体験レッスンは、おひと9様<br>商、キャンペーン期間は回数がと | 9、ます、毎料会員登録をして (ださい)。<br>のレッスン目時をご予約(ださい)。<br>2回(1回25分) 観りとさせて頂い ております。<br>乾約ります。            |          |
|           | Sk yp elD (xx g 🗐                                                        |                                                                                              |          |
|           | 120-FIX68                                                                | - ಕ್ಷಿ ಈ ನ⊳ದಾದರೆ ನಲ∰ ರ ಕ್ಷೆತ್ರಿಗೆ ಸರ್ – ೫ ಕೆ ವೆಸಿ ನೆಗ ಕೇಟ (ಶೂಕರ್ ಗೆ ಸರ – ೫ ರಾಜಿ ಕಾಳಿಕೆಕ ಸಿನಿ |          |
|           | ~~~~~~~~~~~~~~~~~~~~~~~~~~~~~~~~~~~~~~                                   |                                                                                              |          |
|           | ¥0-7≢ x8 <b>%</b>                                                        |                                                                                              |          |
|           | 60-7# (x6 <b>4</b> )                                                     |                                                                                              |          |
|           | *2**                                                                     |                                                                                              |          |
|           | TEL (TEL                                                                 |                                                                                              |          |
|           | 学校られるいは会社ら                                                               |                                                                                              |          |
|           | 1                                                                        | 総合人力に行った場合 構成のたい方、よるサイトの利用機的に通知なす。<br>「通過」のガルン2月していた行くたとて、加高 除する社的用機的に通知されたととなならか。           | _        |
| 必要事項を記入後、 | 12009782 (20)                                                            |                                                                                              |          |
| 送信下さい     |                                                                          |                                                                                              | 6        |

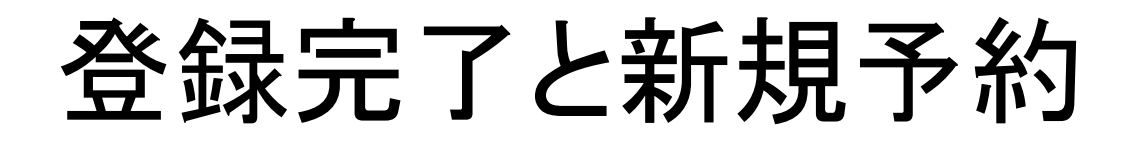

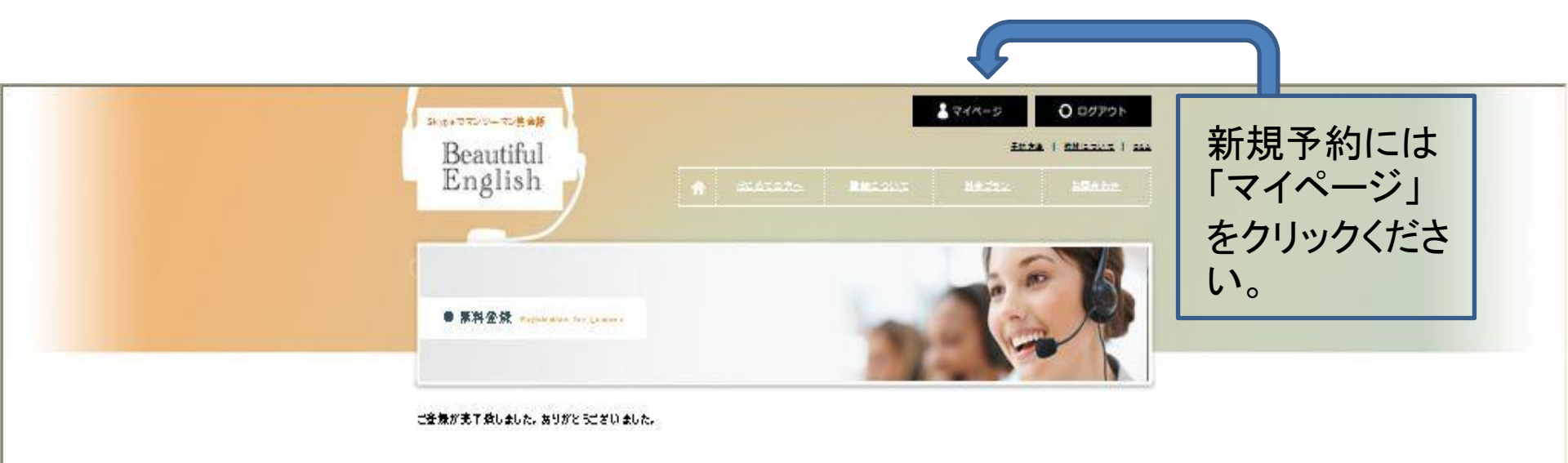

Beautiful English

# 新規予約画面へ進む

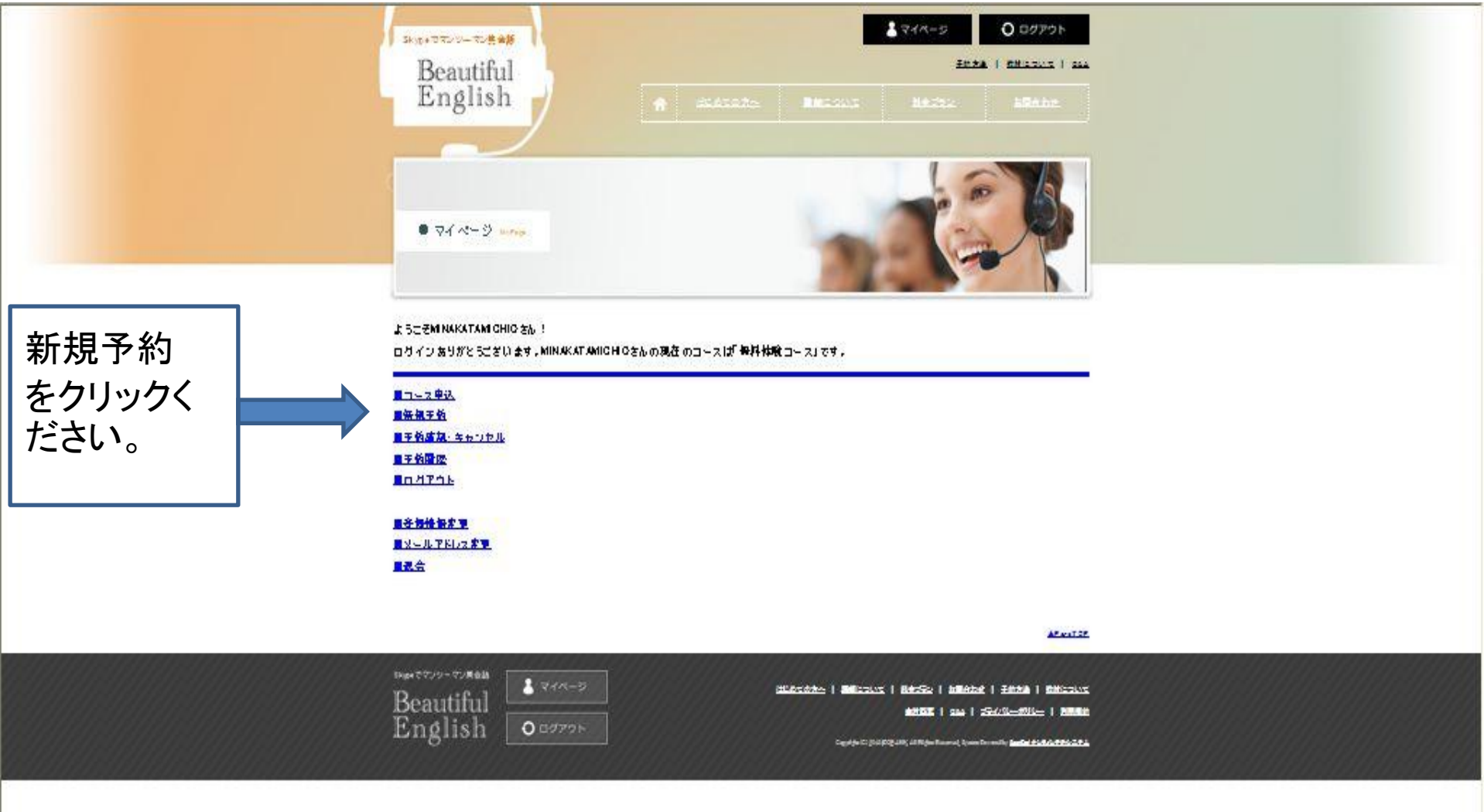

講師スケジュールー覧

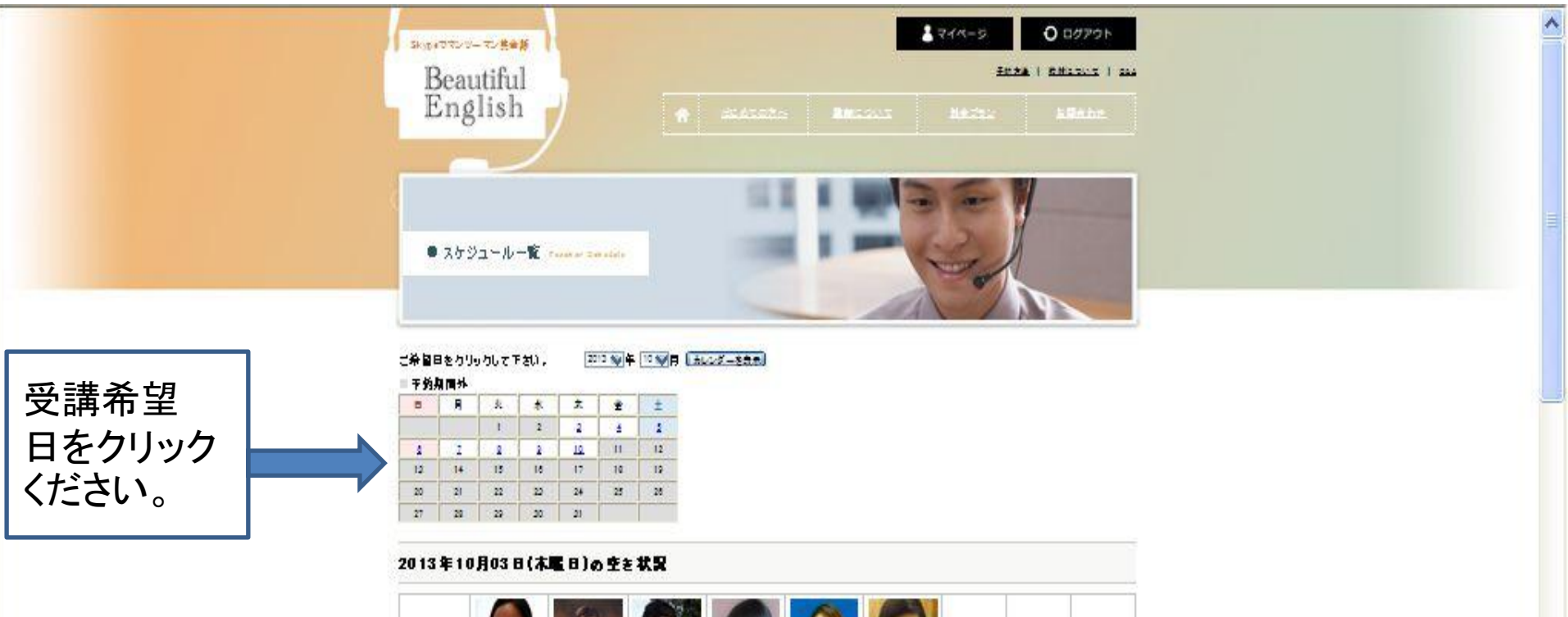

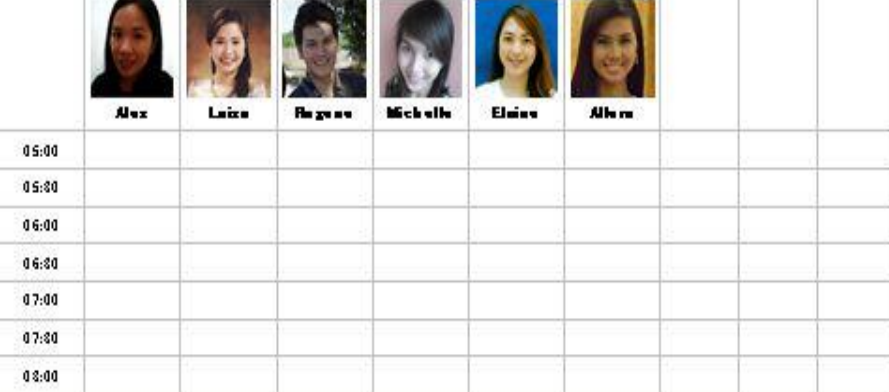

#### 受講希望時間枠の選択

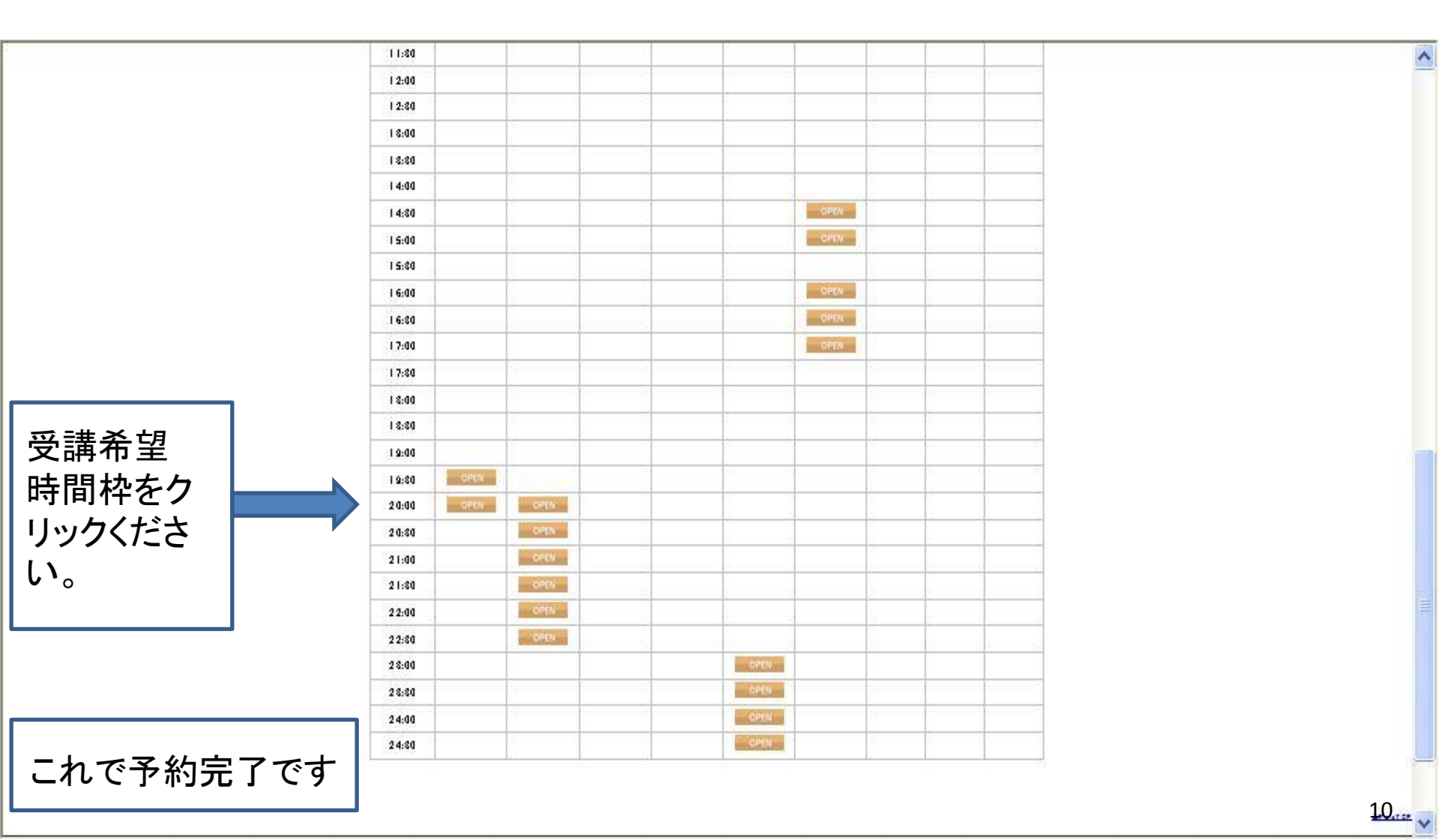

# Skypeの初回手続き

## PC(Windows)の場合

# Skypeの画面(PC)立ち上げ時

#### 予約時間5分前にはSkypeを立ち上げてお待ちください

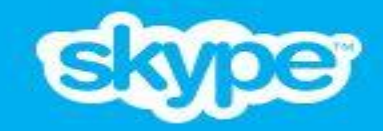

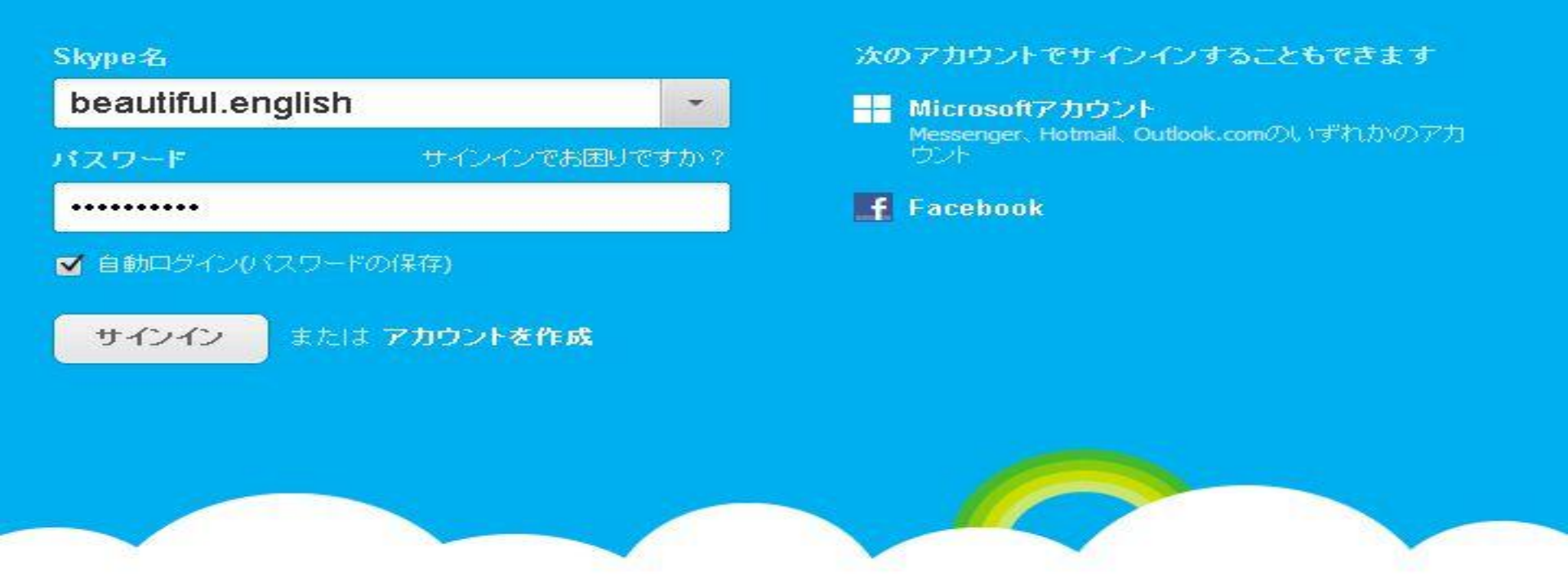

### Skype最初の画面(PC) (講師よりの連絡待ち①)

| S Skype= - beautiful.english                                                                                                    |                                                  |            |
|----------------------------------------------------------------------------------------------------|--------------------------------------------------|------------|
| Skype 連絡先リスト(C) 会話 通話(A) 表示(V                                                                                                    | シール(1) ヘルプ(1)                                    |            |
| 😋 🔻 Beautiful English                                                                                                    | Skypeホーム                                         | : 🔞 A般 😂 🥔 |
| <ul> <li>▲</li> <li>▲</li> <li>▲</li> <li>▲</li> <li>単絡先</li> <li>●</li> <li>●<!--</th--><th></th><th></th></li></ul> |                                                  |            |
| すべて ・<br>Sector / Sound Test Service<br>POBANK Have a nice day                                                                                                    | Facebookの友達とSkypeで話そう                            |            |
|                                                                                                    | ニュースフィードの更新を見たり、おしゃべりしたいときにワン<br>クで通話したり。 詳細はこちら | クリッ        |
|                                                                                                    | Facebooklこ接続                                     | ~          |

### Skypeの画面(PC) (講師よりの連絡待ち②)

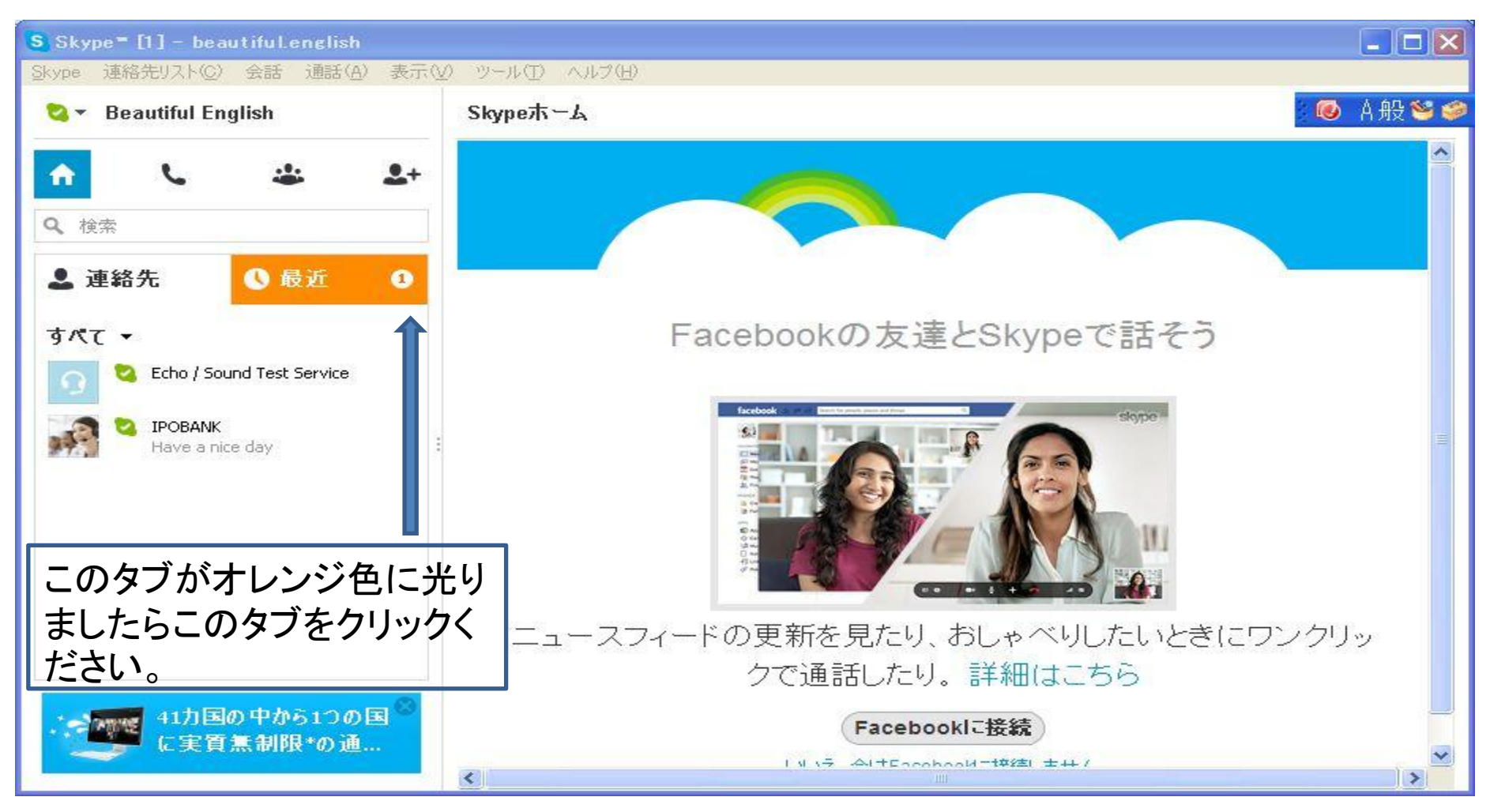

#### Skypeの画面(PC) (講師よりの連絡待ち③)

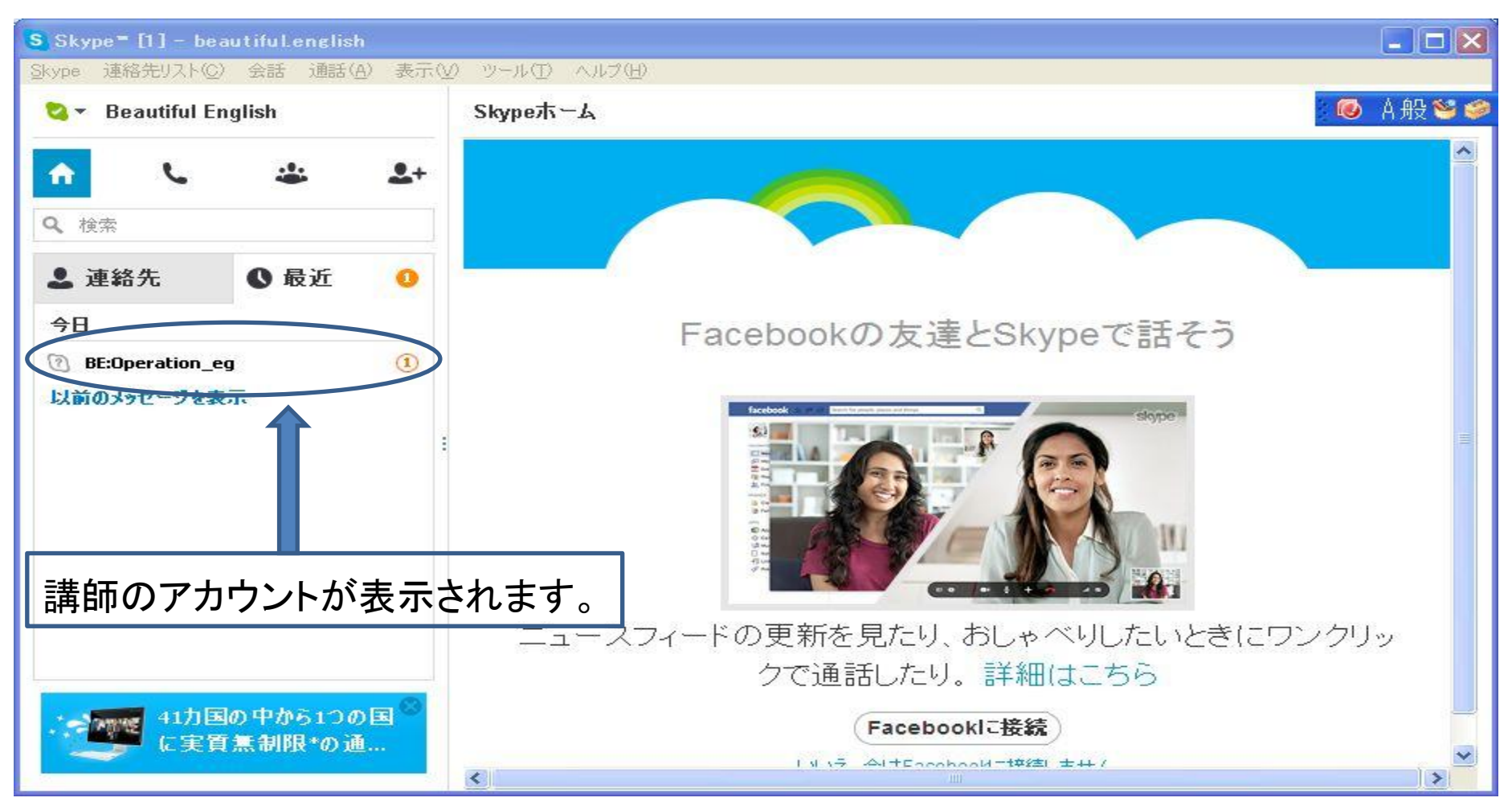

### Skypeの画面(PC) (講師よりの連絡待ち④)

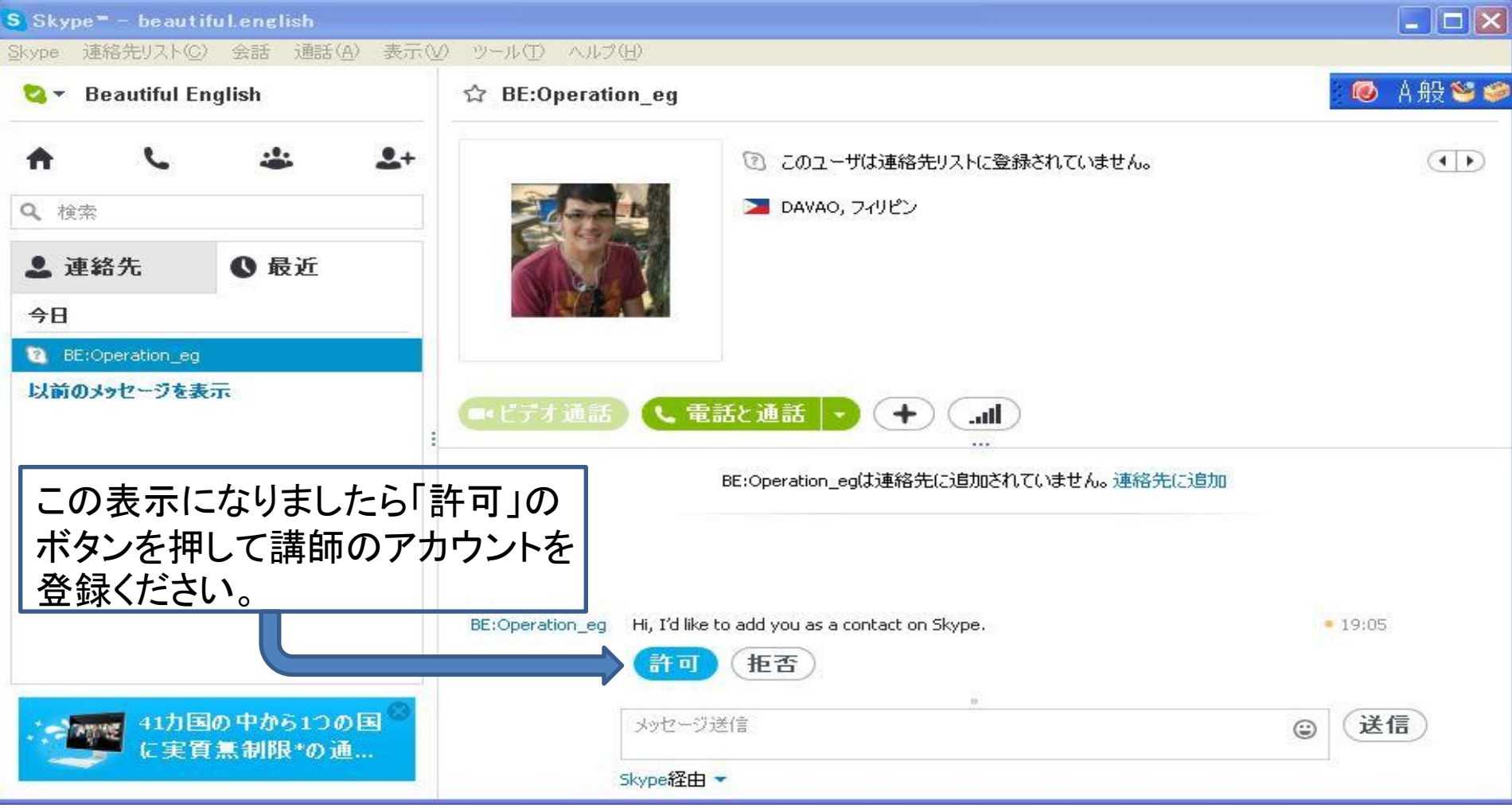

## Skypeの画面(PC) (講師よりの連絡待ち⑤)

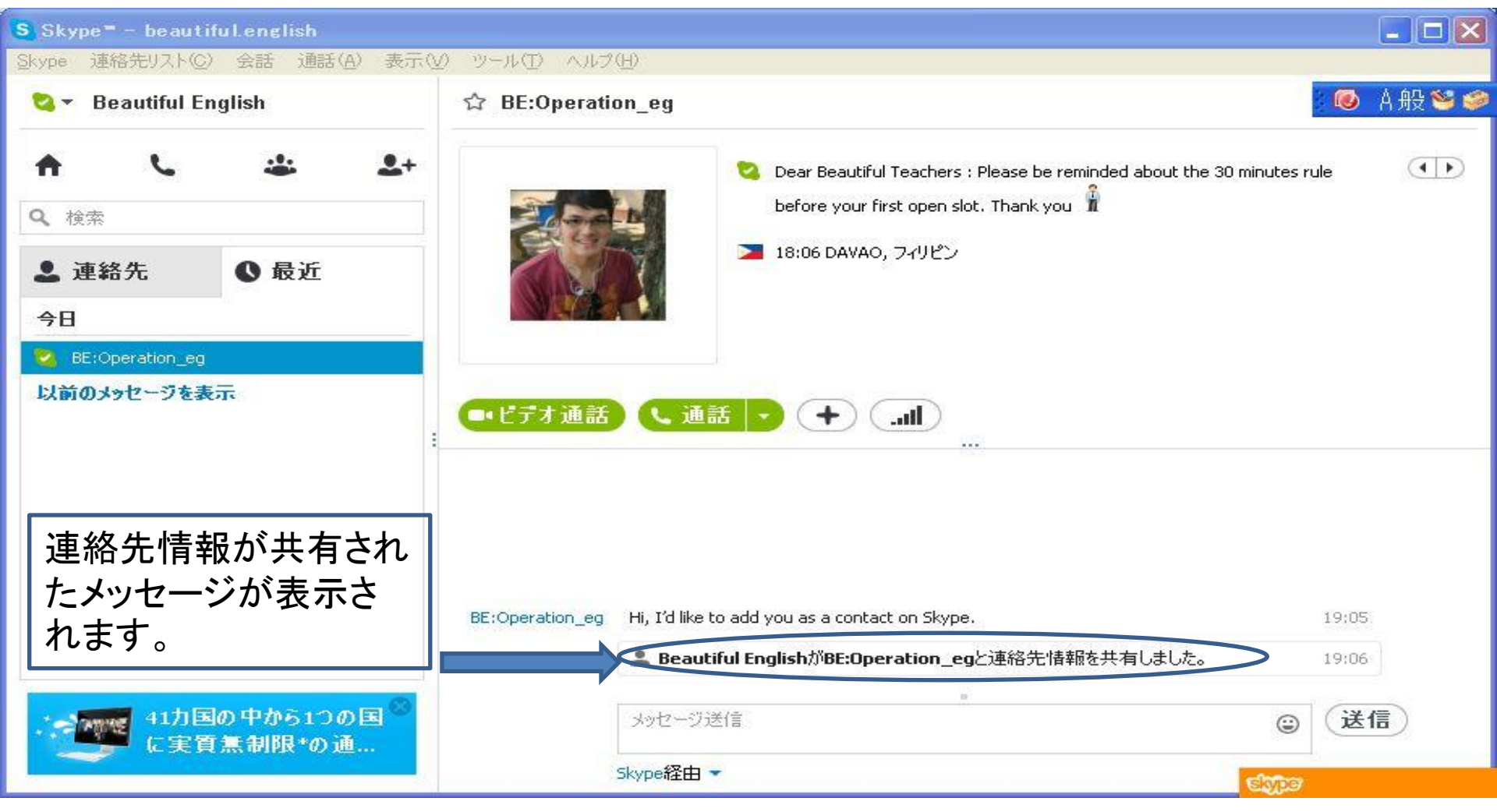

## Skypeの画面(PC) (講師よりの連絡待ち⑥)

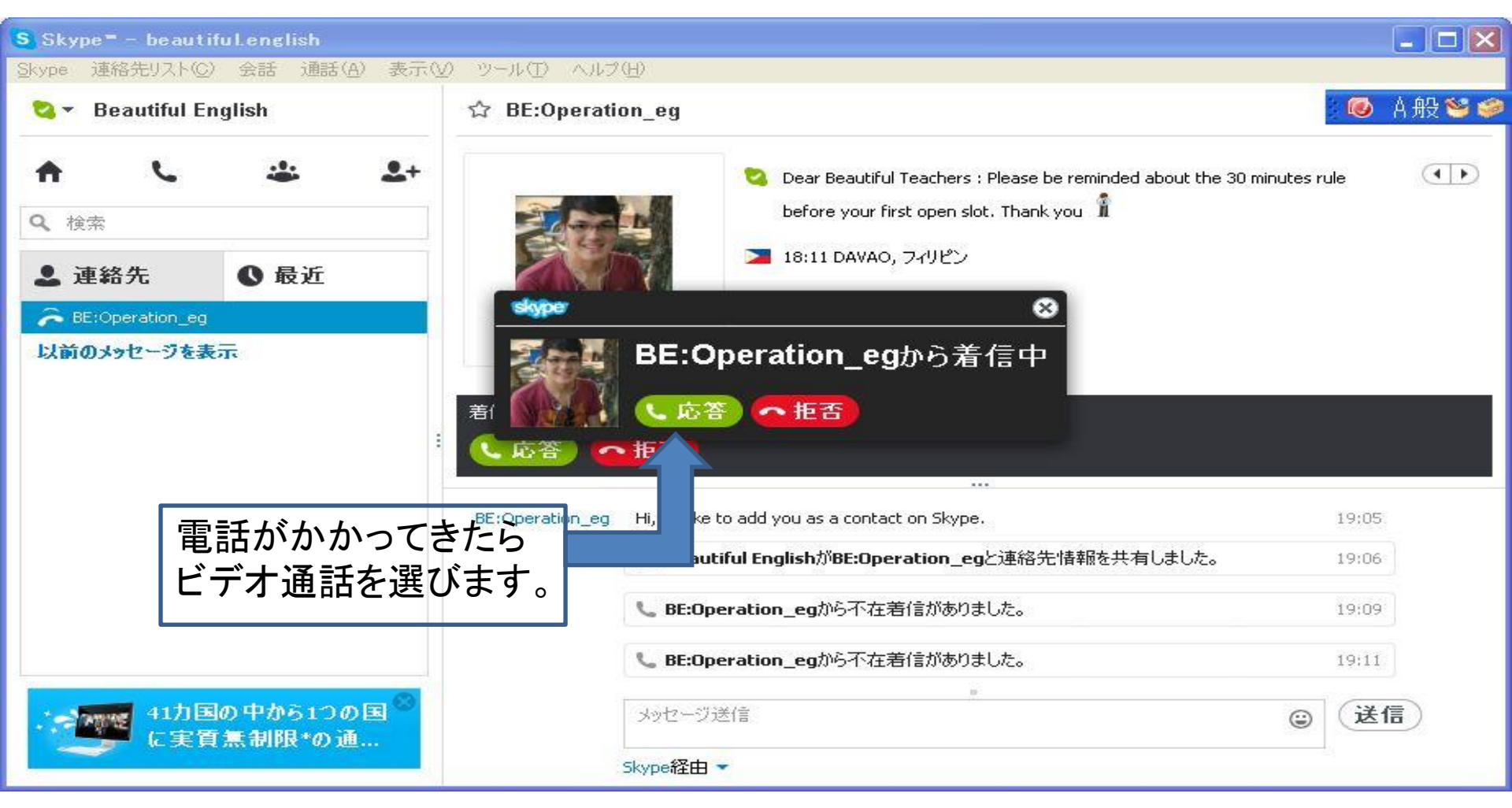

#### これでレッスン開始できます。

# Skypeの初回手続き

#### iPadの場合

#### Skypeの画面(iPad) (講師よりの連絡待ち①)

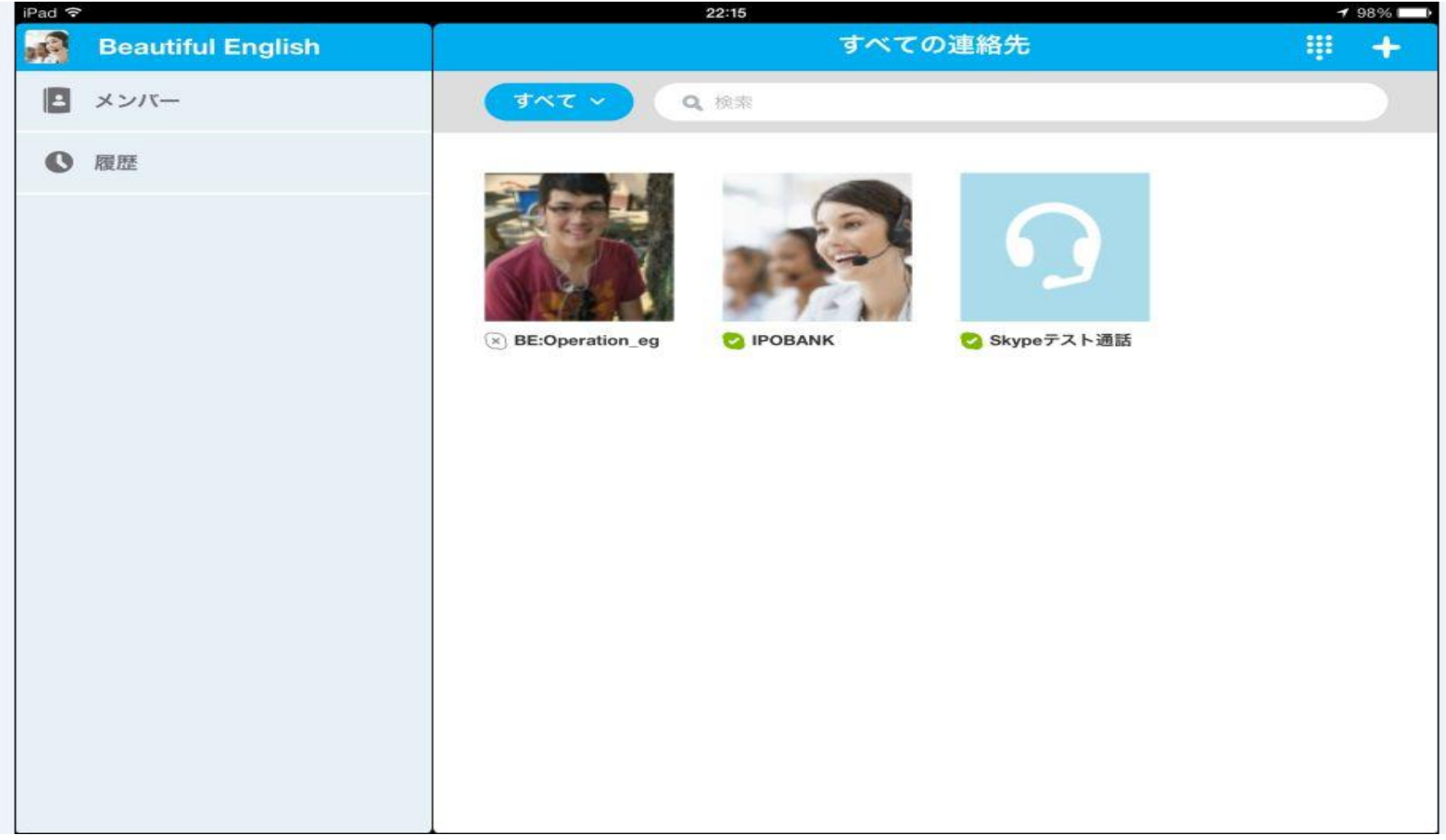

#### Skypeの画面(iPad) (講師よりの連絡待ち②)

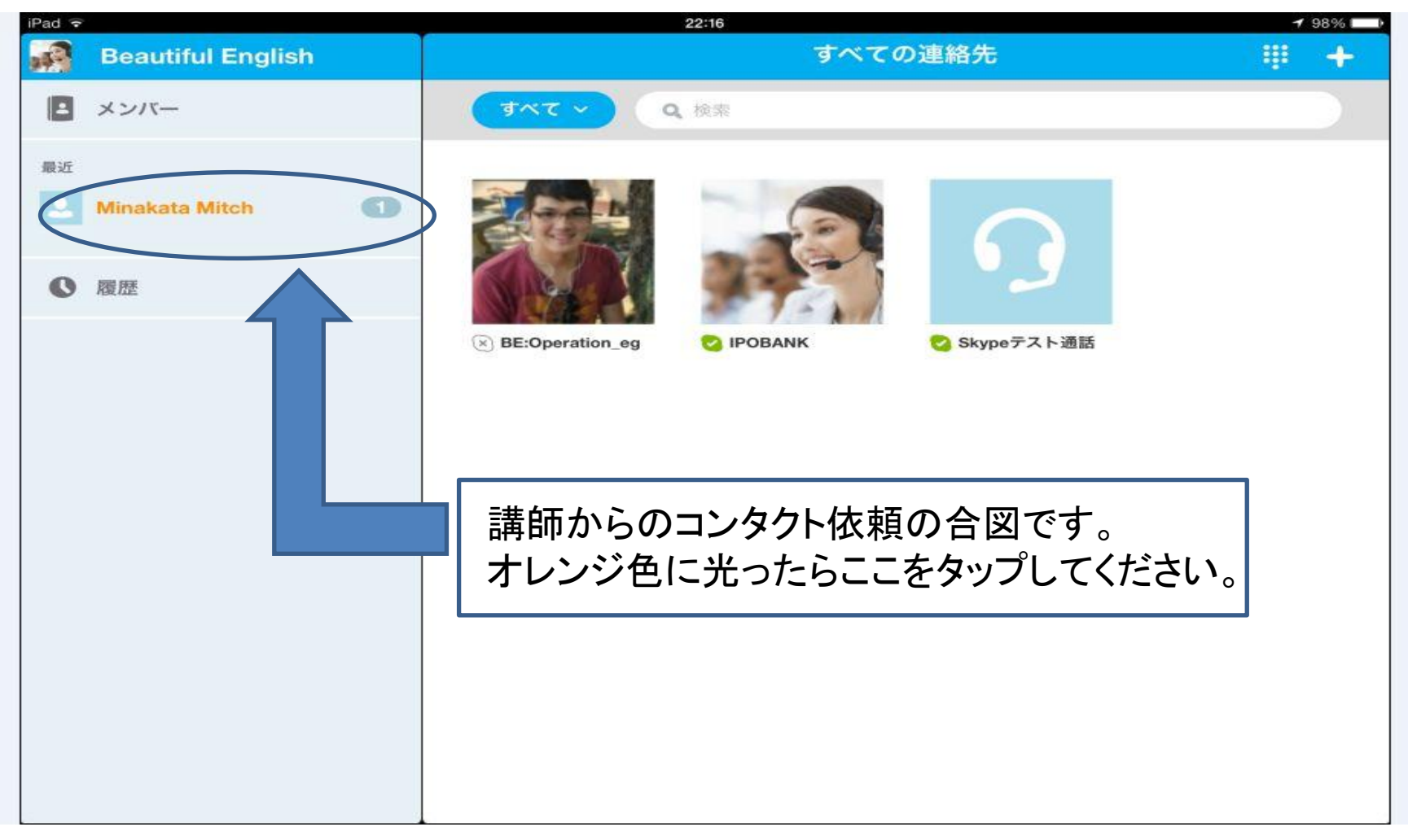

### Skypeの画面(iPad) (講師よりの連絡待ち③)

| iPad 🗢 |                   | 22:16                                                                                   | <b>√</b> 98% 🔲 ) |
|--------|-------------------|-----------------------------------------------------------------------------------------|------------------|
| A      | Beautiful English | Minakata Mitch                                                                          | S. 👓             |
| B      | メンバー              | Minakata MitchさんがSkypeの連絡先追加を希望しています。<br>Hi, I'd like to add you as a contact on Skype. | ×                |
| 最近     |                   |                                                                                         |                  |
| 2      | Minakata Mitch 1  |                                                                                         |                  |
| 0      | 履歴                | 右側の「v」マークを                                                                              |                  |
|        |                   |                                                                                         |                  |
|        |                   |                                                                                         |                  |
|        |                   |                                                                                         |                  |
|        |                   |                                                                                         |                  |
|        |                   |                                                                                         |                  |
|        |                   |                                                                                         |                  |
|        |                   |                                                                                         |                  |
|        |                   | ここにメッセージを入力                                                                             | ٢                |

#### Skypeの画面(iPad) (講師よりの連絡待ち④)

| iPad 🗢 |                   | 22:16 7 98%                | Ð        |
|--------|-------------------|----------------------------|----------|
| R      | Beautiful English | Minakata Mitch 📞 📼 🕂       |          |
|        | メンバー              |                            |          |
| 最近     |                   |                            |          |
| 2      | Minakata Mitch    |                            |          |
| 0      | 履歴                |                            |          |
|        |                   |                            |          |
|        |                   |                            | <b>,</b> |
|        |                   | これで準備完了です。講師からの連絡をお待ちください。 |          |
|        |                   |                            |          |
|        |                   | ここにメッセージを入力                | 9        |